Часто задаваемые вопросы при установке бесплатной версии Tatprof3D 3.0 и выше:

- Какой логин и пароль вводить при первом входе в программу? Пароль для первоначального входа в программу для пользователя *root* задается пользователем при инсталляции программы при выборе *Локальная установка* либо *Сервер базы данных*.
- 2. При загрузке файла лицензии выходит ошибка «неверный формат файла», с чем это связано?

Возможны несколько причин:

a) Активация файла лицензии на компьютере, отличном от того, на котором генерировался запрос на лицензию.

б) Поврежденный файл лицензии. Повторно сохраните файл из почтового сообщения и повторите активацию. В случае ошибки, обратитесь в техподдержку.

 После входа в программу нет возможности создать изделие, большинство кнопок неактивны

Прочтите справку к программе, добавьте нового пользователя, войдите в программу как новый пользователь.

- Будет ли работать файл лицензии на другом компьютере?
  Нет. Файл лицензии действителен только для того компьютера, на котором генерировали запрос на лицензию.
- 5. Выходит следующая ошибка:

| Error |                                                                               | × |
|-------|-------------------------------------------------------------------------------|---|
| ⊗     | Версии базы данных и программы несовместимы.<br>Обновите до последней версии. |   |
|       | ОК                                                                            | ] |

Что необходимо в таком случае?

Запустите инсталлятор, выберите Обновление базы данных, в появившемся черном окне введите пароль для *root*, который Вы задавали при установке в п.1.

6. Отправили файл регистрации по адресу указанному в анкете. Какие дальнейшие действия?

Ваш запрос обрабатывается. Ожидайте ответа. После получения сообщения с прикрепленным файлом, сохраните вложение и запустите Татпроф 3Д. В появившемся окне нажмите кнопку «Лицензия» и укажите путь к сохраненному файлу.

7. Выходит следующая ошибка:

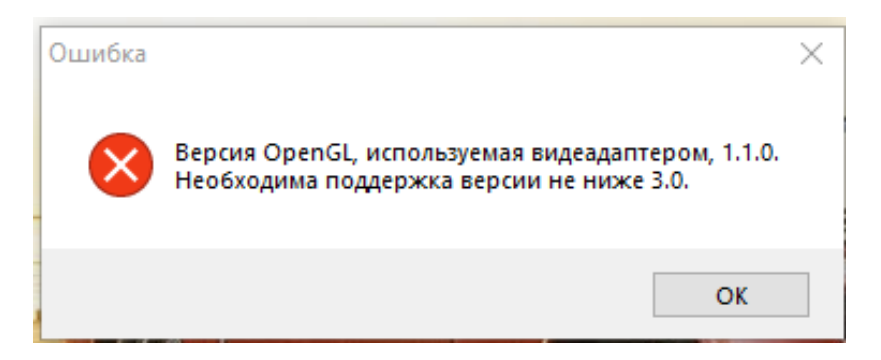

Проверьте тип видеоадаптера, установленного в компьютере (Панель управления-Администрирование-Управление компьютером-Менеджер устройств-Видеоадаптер). Убедитесь, что видеоадаптер поддерживает указанную версию OpenGL (напр поиском в Google). Если поддерживает, обратитесь в техподдержку Татпроф, иначе - обновите видеокарту

8. Выходит следующая ошибка:

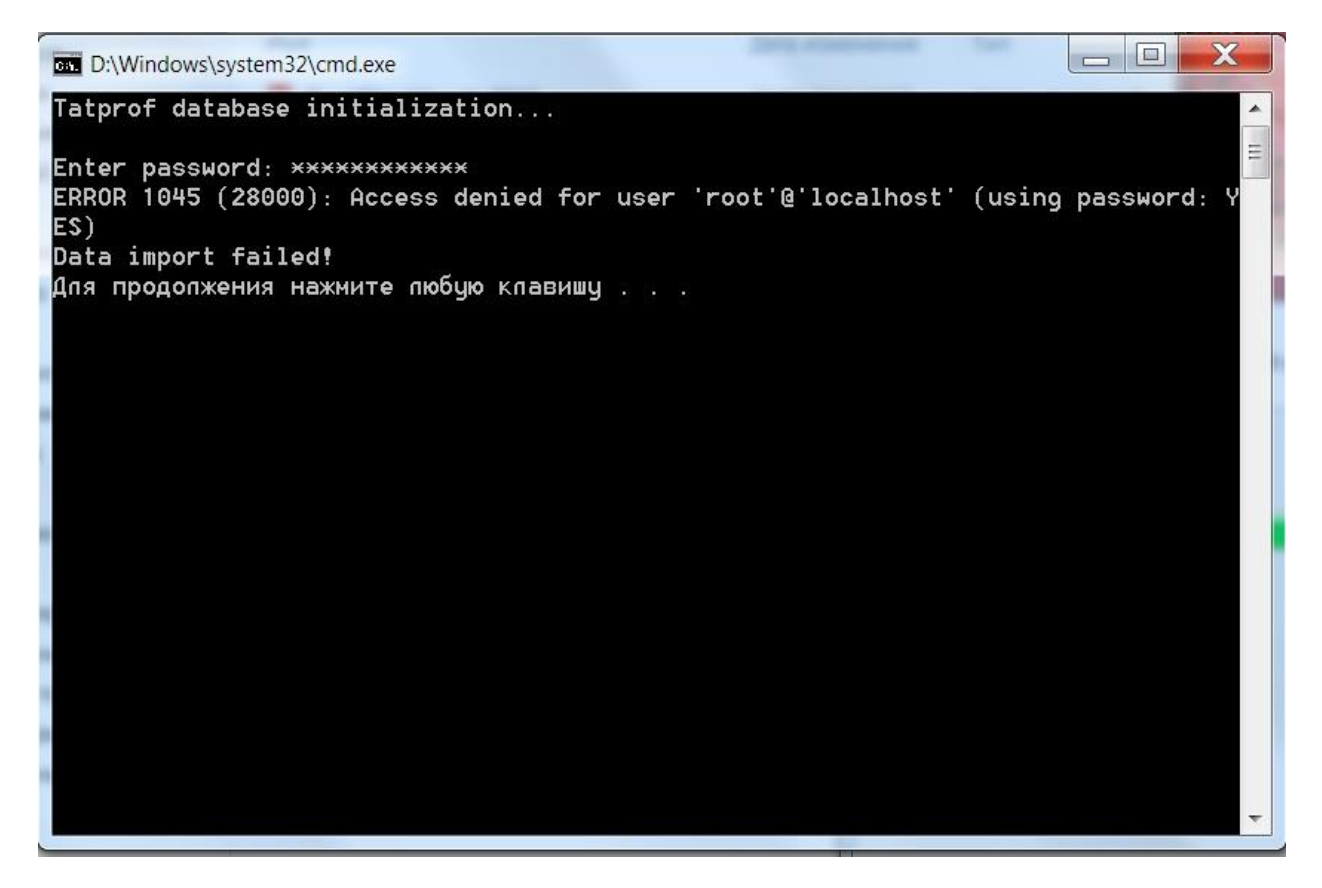

Или

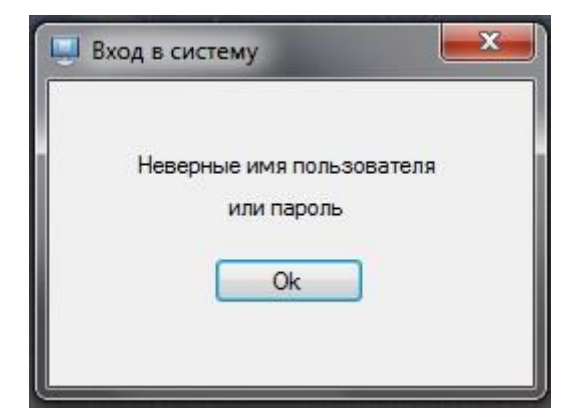

Вероятнее всего производилась неоднократная установка программы. Вам необходимо ввести пароль, который был задан при самой первой установке.

В случае, когда восстановить первоначальный пароль не удается, выполните следующие действия:

- а. Удалите программу Tatprof3D
- б. Удалите сервер Mysql в Панель инструментов->Программы и компоненты.
- в. Удалите папки C:\ProgramData\Mysql, C:\Program Files(x86)\Mysql.
- г. Повторите локальную установку.

## Примечание:

Папка ProgramData является скрытой, для возможности ее открытия скопируйте указанный выше путь в проводник, либо найдите путь самостоятельно, предварительно включив отображение скрытых папок (в любом окне проводника откройте: Сервис - Параметры папок – Вид, выберите вариант «Показывать скрытые файлы, папки и диски», нажмите «Применить»).

Требования при регистрации и установке:

1. Логин и пароль вводить только латинскими и/или числовыми символами, кириллица не считывается.